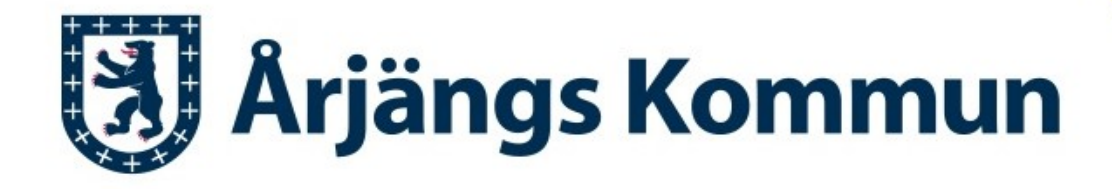

## www.arjang.se

## Så här gör du en hallbokning på webben

Gå in på https://fri.arjang.se/bokning

|                                 | Välkommen till vår bokning  |                                                                                  |     |  |  |  |  |
|---------------------------------|-----------------------------|----------------------------------------------------------------------------------|-----|--|--|--|--|
| Information<br>Här finns inform | nation om lediga tider våra | a lokaler. Alla kan sända en bokningsförfrågan, men för att boka krävs lösenord. | ×   |  |  |  |  |
| Kategori (alla)                 | •                           | Sök (Objektnamn, Område, Verksamhet, Objekttyper)                                |     |  |  |  |  |
| Verksamhet (all                 | a) 🔹                        | Svensbyns skola/Gymnastiksal                                                     | C   |  |  |  |  |
| Områda (alla)                   |                             | Töcksfors sporthall/Töcksfors Sporthall Åriängs sporthall/A hallon               | C C |  |  |  |  |
| Onnade (ana)                    |                             | Årjängs sporthall/B-hallen                                                       |     |  |  |  |  |
| Objekttyper (alla               | a) 🔹                        | Arjängs sporthall/B-hallen/Halva 1                                               | Z   |  |  |  |  |
|                                 | ·                           | Årjängs sporthall/B-hallen/Halva 2                                               | 2   |  |  |  |  |
| 2023-02-06                      | 2023-02-12                  | Arjängs sporthall/Teorisalen                                                     | Z   |  |  |  |  |
|                                 | Visningsalternativ          |                                                                                  | 0/7 |  |  |  |  |

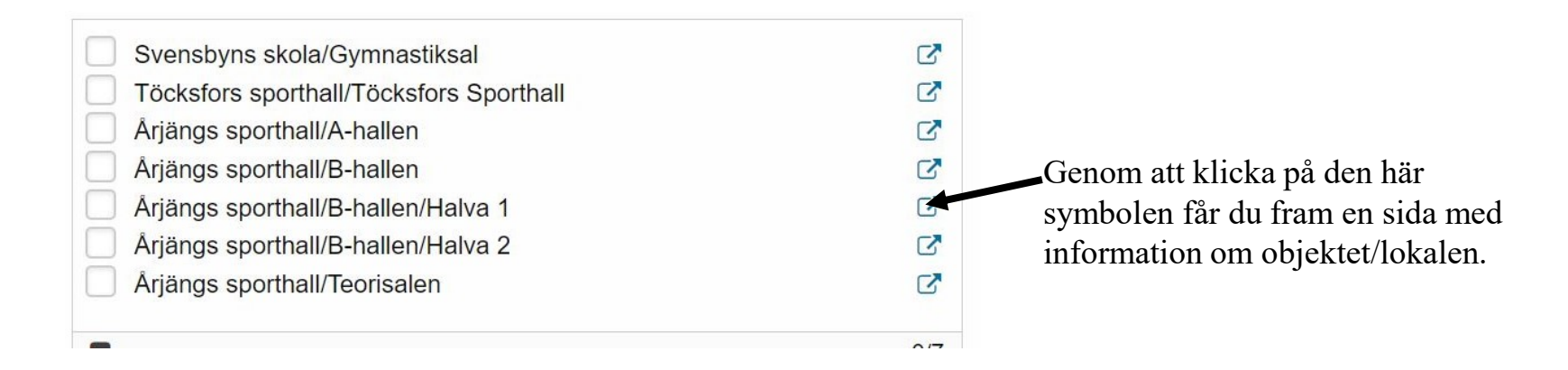

| krjängs kommun                     | Objektinformation |                 |           |             |          |      |            |          |
|------------------------------------|-------------------|-----------------|-----------|-------------|----------|------|------------|----------|
|                                    |                   |                 |           |             |          |      |            | Skri     |
| älj grupp av objekt                |                   |                 |           |             |          |      |            |          |
| ldrottslokaler                     |                   |                 |           |             |          |      |            |          |
| Inställningar                      |                   |                 |           |             |          |      |            |          |
| Visa alla objekt                   |                   |                 | 🗌 Visa    | kontaktinfo |          |      |            |          |
| $\bigcirc$ Visa endast markerade   | endast markerade  |                 |           |             |          |      |            |          |
|                                    |                   |                 | Sporthall |             |          |      |            |          |
| Objekt                             | Område            | Max antal pers. | Längd (m) | Bredd (m)   | Höjd (m) | Golv | Anteckning | Mer info |
| Ariänge enerthell/P hellen/Helve 1 | Årjäng            |                 | 20        | 25          | 9        |      |            |          |

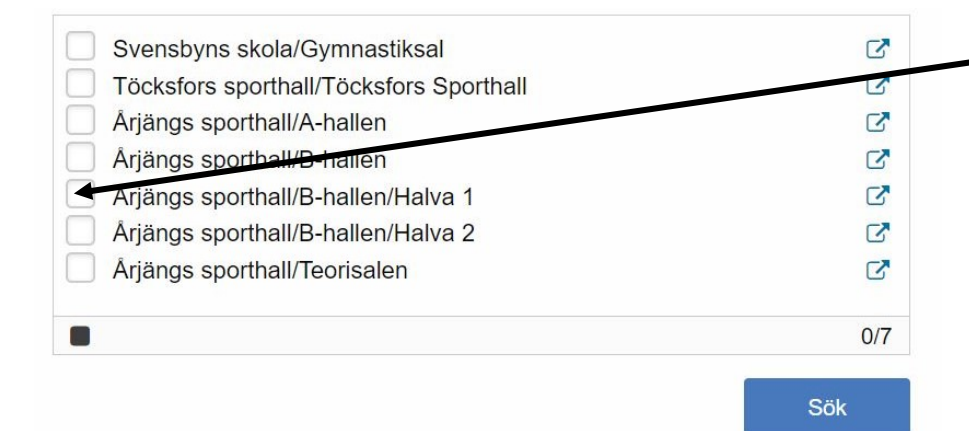

Bocka i önskad lokal och klicka på Sök.

Du får då fram lokalens bokningsschema, som visar en vecka i taget.

Vill du ändra datum, klickar du på Nästa period.

Klicka på Ny sökning om du vill ändra lokal.

| Årjängs kommun |                                                                                 | Sche                  | ma 2023-02                                                              | 2-06 - 202                                                          | 3-02-12               |                                                                   |                                                                        |  |  |
|----------------|---------------------------------------------------------------------------------|-----------------------|-------------------------------------------------------------------------|---------------------------------------------------------------------|-----------------------|-------------------------------------------------------------------|------------------------------------------------------------------------|--|--|
|                |                                                                                 |                       | + Föregående pe                                                         | riod   Nästa period                                                 | +                     |                                                                   | Ny sökning                                                             |  |  |
|                | Árjängs sporthall/B-hallen/Halva 1 0_Information                                |                       |                                                                         |                                                                     |                       |                                                                   |                                                                        |  |  |
| v.06           | Mån 6/2                                                                         | Tis 7/2               | Ons 8/2                                                                 | Tor 9/2                                                             | Fre 10/2              | Lör 11/2                                                          | Sön 12/2                                                               |  |  |
| 6              | Stängt<br>00:00-16:00                                                           | Stängt<br>00:00-16:00 | Stängt<br>00:00-16:00                                                   | Stängt<br>00:00-16:00                                               | Stängt<br>00:00-16:00 | Stängt<br>00:00-08:00                                             | Stängt<br>00:00-08:00                                                  |  |  |
| 7              |                                                                                 |                       |                                                                         |                                                                     |                       |                                                                   |                                                                        |  |  |
| 8              |                                                                                 |                       |                                                                         |                                                                     |                       |                                                                   |                                                                        |  |  |
| 9              |                                                                                 |                       |                                                                         |                                                                     |                       | Årjängs Idrottsförening<br>Allmän idrott<br>F12/13<br>09:00-10:00 |                                                                        |  |  |
| 10             |                                                                                 |                       |                                                                         |                                                                     |                       | Nordmarkens Innebandyfören<br>ing<br>Innebandy<br>10:00-12:00     | Årjängs Idrottsförening<br>Fotboll<br>Fotboll F10/11<br>10:00-11:30    |  |  |
| 11             |                                                                                 |                       |                                                                         |                                                                     |                       |                                                                   | Árjāngs Idrottsförening                                                |  |  |
| 12             |                                                                                 |                       |                                                                         |                                                                     |                       | Barnkalas                                                         | F08<br>11:30-13:00                                                     |  |  |
| 13             |                                                                                 |                       |                                                                         |                                                                     |                       |                                                                   | Allmän idrott<br>Galaxen<br>13:00-14:00                                |  |  |
| 14             |                                                                                 |                       |                                                                         |                                                                     |                       |                                                                   | Svenska Kyrkans Unga<br>Aliman idrott<br>Kyrkan sportar<br>14:00-15:00 |  |  |
| 15             |                                                                                 |                       |                                                                         |                                                                     |                       | Barnkalas<br>15:00-18:00                                          |                                                                        |  |  |
| 16             | Nordmarkens Innebandyfören<br>ing<br>Allman idrott<br>Heja Olika<br>16:00-18:00 |                       | Nordmarkens Innebandyfören<br>ing<br>Innebandy<br>P12/13<br>16:00-18:00 | Árjängs Idrottsförening<br>Fotboll<br>Jonas Skarfält<br>16:00-18:00 |                       |                                                                   |                                                                        |  |  |
| 17             |                                                                                 |                       |                                                                         |                                                                     |                       |                                                                   | Årjängs Gymnastikförening                                              |  |  |

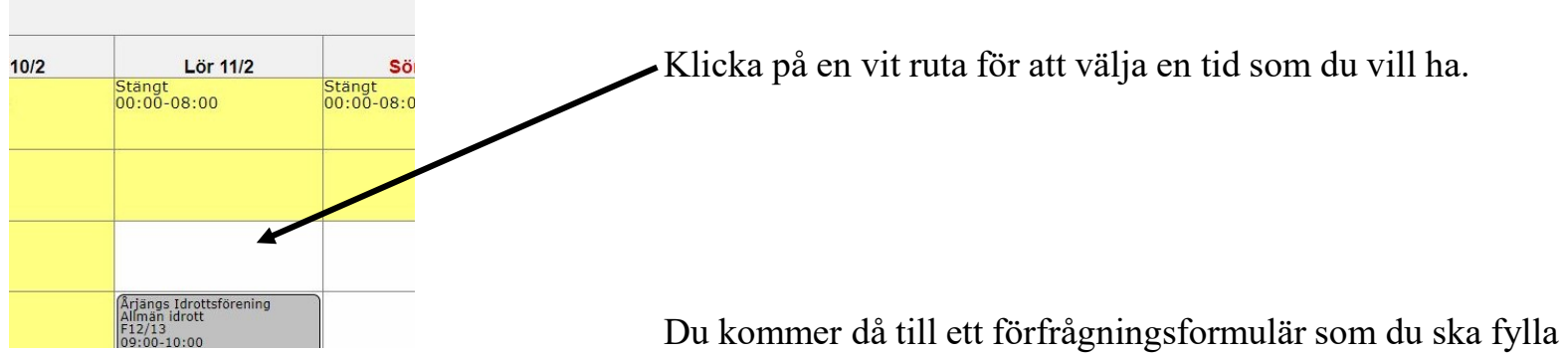

Du kommer då till ett förfrågningsformulär som du ska fylla i. Alla uppgifter som är markerade med en \* måste fyllas i.

| Arjängs kommun         | Förfrågan                                                                            |                                                                       |           |   |  |  |  |  |
|------------------------|--------------------------------------------------------------------------------------|-----------------------------------------------------------------------|-----------|---|--|--|--|--|
|                        | Notera att detta endast är en förfrågan. Din bokni<br><u>Logga in</u> om du har anvä | ng är giltig först när du fått bekräftelse o<br>ndarnamn och lösenord | om detta. |   |  |  |  |  |
|                        | Information                                                                          | om bokning                                                            |           |   |  |  |  |  |
| * Obligatorisk uppgift |                                                                                      |                                                                       |           |   |  |  |  |  |
| Objekt<br>Dag/datum    |                                                                                      | Årjängs sporthall/B-hallen/Halva 1<br>Lördag 2023-02-11               |           |   |  |  |  |  |
| Klockan                |                                                                                      | 08:00                                                                 | 09:00     | Ŀ |  |  |  |  |

Kultur- och Fritid Årjängs kommun

Jag accepterar hyresregeln

De personuppgifter du lämnar här lagras s kunna ta ut statistik och göra interna uppfö personuppgifterna om mig behandlas i enli

Jag godkänner ovanstående

Du måste godkänna våra hyresregler och vår lagring av personuppgifter innan du kan skicka iväg förfrågan.

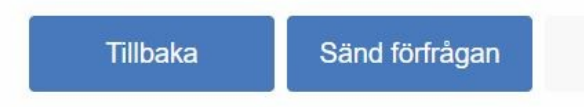

När du är klar klickar du på **Sänd förfrågan** som finns längst ner till höger i formuläret.

När vi fått din förfrågar gör vi hallbokningen och skickar ett bokningsbesked till den mailadress som du uppgav i formuläret.. Bokningsbeskedet är inte någon faktura, den skickas separat efter varje månadsskifte

Har du tagg/nyckel?

Om inte så hämtar du den på kommunkontoret. Där får du skriva på en nyckelkvittens, du får en kopia med dig hem för påminnelse. På nyckelkvittensen står sista återlämningsdatum, lämnar du tillbaka nyckel/tagg för sent tillkommer en förseningsavgift.

## Kontakt

foreningsservice@arjang.se Stefan Sköld 0573 141 33 Marie Andersson 0573 137 00

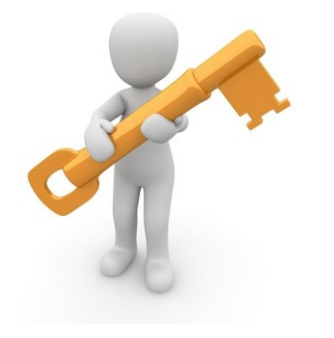